En esta ocasión mostramos el procedimiento de instalación y configuración de Merchadasing Server, a partir de la importación de la VM que Citrix pone a disposición.

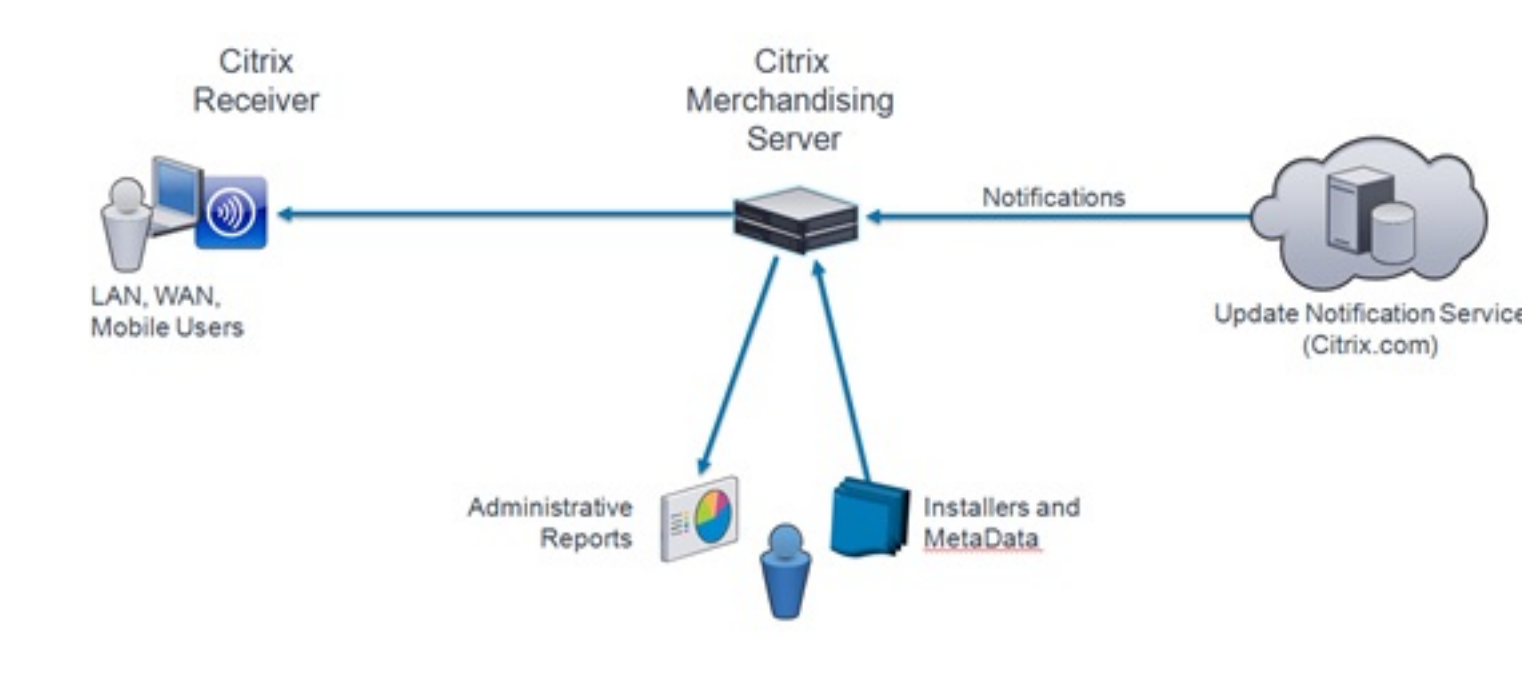

# **Que es Mechandasing Server?**

Citrix Merchandising Server y Citrix Receiver para Windows trabajan conjuntamente para optimizar la instalación y la administración de la distribución de aplicaciones en los escritorios de los usuarios. Merchandising Server proporciona la interfaz administrativa para configurar, distribuir y actualizar los plug-ins para los equipos de los usuarios.

# **Delivery Center Service Architecture**

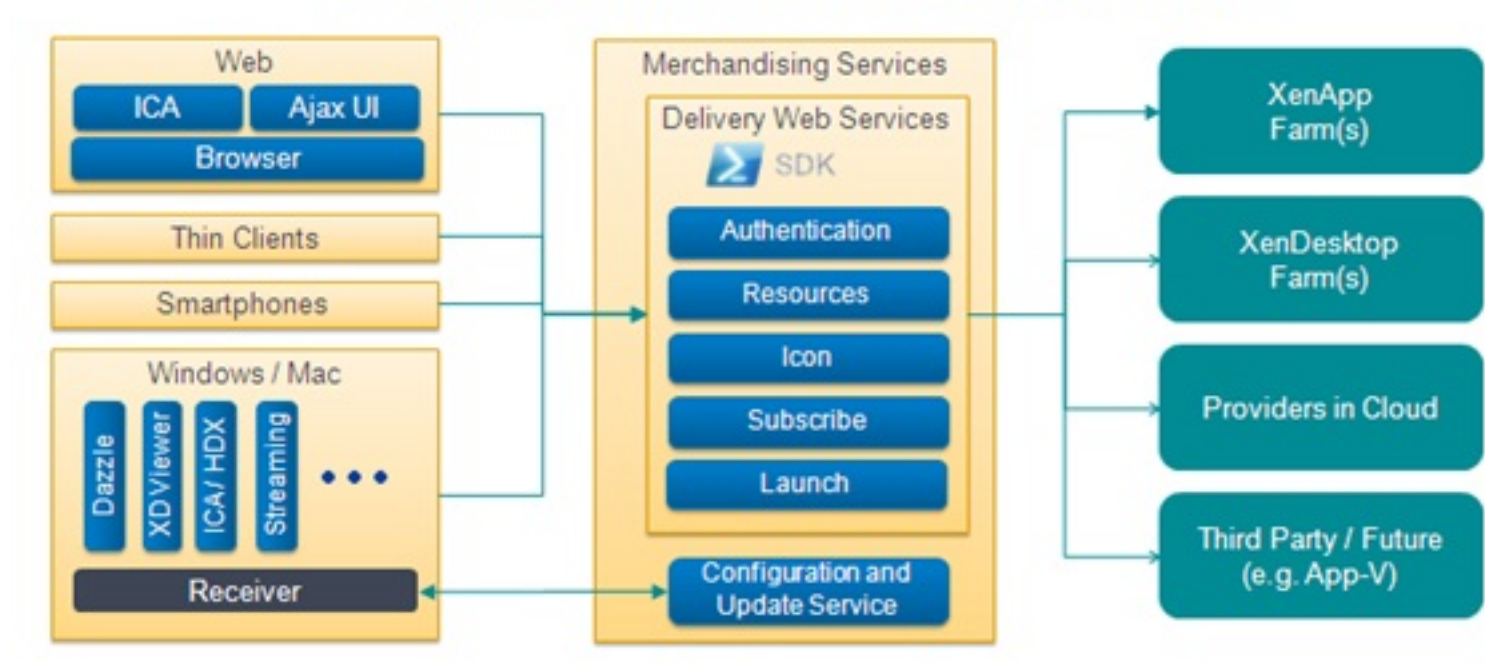

Mats Matrix como mánuina virtual para da como mánuina virtual para da como

| Merchandising de configuración<br>del servidor       | Máximo simultánea Solicitudes de<br>usuario concurrente * | Número máximo de plug-ins<br>Entregado por hora | Número máximo recomendado<br>usuario del receptor |
|------------------------------------------------------|-----------------------------------------------------------|-------------------------------------------------|---------------------------------------------------|
| 4 GB / 2 CPU (XenServer), 4,2 GB /<br>4 CPU (VMware) | 600                                                       | 30000                                           | 15000                                             |
| 2 GB / 1 CPU                                         | 100                                                       | 20000                                           | 10000                                             |
| 1 GB / CPU 1                                         | 8                                                         | 6500                                            | 500                                               |

a and a solution of the second and the second and t

| #          |                                                                                                    | #    |
|------------|----------------------------------------------------------------------------------------------------|------|
| #          | Citrix Merchandising Server                                                                                                    | *    |
| #          |                                                                                                    | #    |
| #          | Network Configuration                                                                                                    | #    |
| #          |                                                                                                    | #    |
| ####       |                                                                                                    | **** |
|            | No. to the second States and States and Stat |      |
| [1]        | Hostname (ctxmerca)                                                                                                    |      |
| [2]        | IP (10.226.22.36)                                                                                                    |      |
| [3]        | Netmask (255.255.255.0)                                                                                                    |      |
| [4]        | Gateway (10.226.22.254)                                                                                                    |      |
| [5]        | Domain Name System                                                                                                    |      |
|            | nameserver 10.226.22.22                                                                                                    |      |
|            | nameserver 10.226.1.1                                                                                                    |      |
|            |                                                                                                    |      |
| [8]        | Diagnostics                                                                                                    |      |
| <b>[61</b> | Refresh                                                                                                    |      |

https://Servidor\_Merchandissing/Appliance

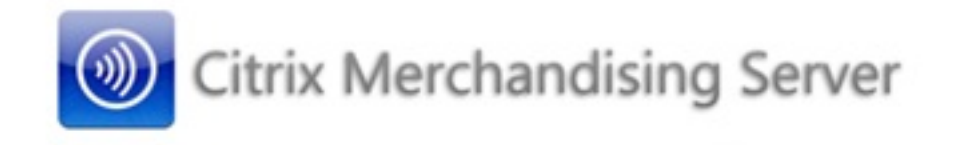

|                                                         | 03                                 | envert                                                                     |                                                                   |                                                    |
|---------------------------------------------------------|------------------------------------|----------------------------------------------------------------------------|-------------------------------------------------------------------|----------------------------------------------------|
|                                                         | Pa                                 | Log on                                                                     |                                                                   |                                                    |
|                                                         |                                    |                                                                            |                                                                   |                                                    |
|                                                         |                                    |                                                                            |                                                                   |                                                    |
|                                                         |                                    | CITRIX                                                                     |                                                                   |                                                    |
| Citrix Merchandising Server Ad                          | ninistrator Console                | nhinsimilal terantetuidi a Asthaailin                                      | nouizídián Riallanaitean du mo                                    | nnraAn<br>Si · □                                   |
| Citrix Merchandising                                    | Server Administrat                 | tor Console                                                                |                                                                   |                                                    |
|                                                         |                                    |                                                                            |                                                                   | Console Versio                                     |
| Set Up Guide                                            | Welcomete                          | the Citrix Merchandising                                                   | Conver Administrator Co                                           | acolo                                              |
| <ul> <li>Configurations</li> <li>Permissions</li> </ul> | The root login<br>your Citrix Merc | to the Citrix Merchandising Server /<br>chandising Server administrator us | Administrator Console gives you<br>ser account. Once you complete | u access to the configu-<br>these tasks you can lo |

Mercha

Configure AD

Change Root Password

 <u>Configure Active Directory</u> You must enter your Active Directory server information and perform a sync to load your corporate user in Merchandising Server database.

2. <u>Set Permissions</u> Grant Auditor permissions to your corporate user account.

account name to have access to the full Administrator Console functionality.

#### 3. Log off

Log off of the Administrator Console. Then log back in with your administrator user name to complete the creating deliveries.

Boos Burden and Burden and Burden and Burden and Burden and Burden and Barden and Barden a

|                                                                                                    |                                                                                                    |                                                                                                    |                      | Console Versio |
|----------------------------------------------------------------------------------------------------|----------------------------------------------------------------------------------------------------|----------------------------------------------------------------------------------------------------|----------------------|----------------|
| Set Up Guide<br>Configurations<br>Permissions<br>Configure AD                                                         | AD information is used to in authenticate users.                                                                                                    | ectory Connectivity<br>mport users for use in setting per                                                                                  | missions and used to |                |
| Change Root Password                                                                                                  |                                                                                                    |                                                                                                    |                      |                |
|                                                                                                    | Primary                                                                                                    | Back up                                                                                                    |                      |                |
|                                                                                                    | Source Name:<br>Server Address:<br>Server Port:<br>Bind DN:<br>Bind Password:<br>Base DN:<br>Server Sync Schedule:                                                                                                    | ADMiddle-Earth<br>10.226.22.22<br>389<br>Administrador@Middle-Earth<br>••••••<br>cn=Users.dc=Middle-Earth.dc<br>Every Day<br>Save and sync | =es<br>Discard C     | Manges         |
| <b>in Elisie de la company de la company de la company de la company de la company de la company de la company de</b> | oter the second state of the second state of t | x Merchandising Serv                                                                                                    | er Administrato      | or C           |
|                                                                                                    | Syn                                                                                                    | chronization with Active Director                                                                                                    | y has completed. ®   |                |

Escrito por cristiansan

Lunes, 31 de Mayo de 2010 07:47 - Actualizado Lunes, 31 de Mayo de 2010 08:09

| unchronization with Active Direct              | ton has completed              |                                                                                                | Console V                                                                                             |
|------------------------------------------------|--------------------------------|------------------------------------------------------------------------------------------------|----------------------------------------------------------------------------------------------------|
| et Up Guide                                    | Permissions                    |                                                                                                | Consult                                                                                               |
| Permissions                                    | _                              |                                                                                                |                                                                                                    |
| Configure AD<br>Change Root Password           | Edit                           |                                                                                                | Search Users                                                                                          |
|                                                | Name                           | Role                                                                                           | Email                                                                                                 |
|                                                |                                | There are cur<br>grant permissio                                                               | rently no users with permissions. To<br>ns to a user, search for a user and edit<br>their permission. |
| al banana KRoamketder                          | Śraż indianin do dimo dr       | There are cur<br>grant permissio<br>imorae lotrae dol nombro                                   | rently no users with permissions. To<br>ns to a user, search for a user and edit<br>their permission. |
| al bacama PQo ambetilor<br>Search All Users    | śrażi inelianin do dimo dzi    | There are cur<br>grant permissio                                                               | rently no users with permissions. To<br>ns to a user, search for a user and edit<br>their permission. |
| od baromor #Qoo comketilor<br>Search All Users | ńaj indianin do dimo de        | There are cur<br>grant permissio<br>imorae lotrae dol nombro<br>Search Users cristian          | rently no users with permissions. To<br>ns to a user, search for a user and edit<br>their permission. |
| el bacarre f&correketder<br>Search All Users   | for all inclination discord in | There are cur<br>grant permissio<br>imorae lotrae dol nombro<br>Search Users cristian<br>Email | do ucuario a añodir. Trac                                                                             |

Escrito por cristiansan Lunes, 31 de Mayo de 2010 07:47 - Actualizado Lunes, 31 de Mayo de 2010 08:09

## Edit User Permissions

- Administrator: This provides plug-in delivery and upload permissions
- C Auditor: This provides auditing permissions
- C None: Sets this user to have no permissions in the console

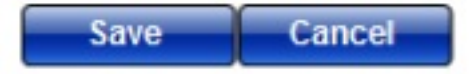

Palidantab monted as at bible alaminikis biliting Hinadiala bilites and to a bigge a statistic for a bigge and a share of the second second seco

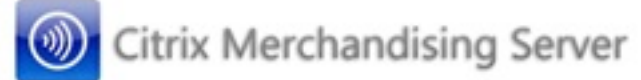

| User Name:<br>Password: |  |
|-------------------------|--|
|                         |  |

# CITRIX

Az cezotebiad caserisible, nyentel a moástráog zonos tootaprizisaoposo que popiones la deceolationació is sing

#### Escrito por cristiansan Lunes, 31 de Mayo de 2010 07:47 - Actualizado Lunes, 31 de Mayo

Lunes, 31 de Mayo de 2010 07:47 - Actualizado Lunes, 31 de Mayo de 2010 08:09

🖉 Citrix Merchandising Server Administrator Console

Citrix Merchandising Server Administrator Console Console Version: Home Set Up Guide New Plug-ins available: 0 View New Plug-ins Plug-ins Upload Resources Get New Uploaded Plug-ins Receiver Forum Deliveries Receiver News Rules Documentation Deliveries Reporting and Logging Receiver and Plug-ins on eDocs **Delivery Reporting** Software License Agreement Enable / Disable Logging **View Log Files** Video Links Configurations Permissions How To: Download Plug-ins from Citrix Merchandising Server Options How To: Create a Rule in Citrix Merchandising Server How To: Create a Delivery in Citrix Merchandising Server Configure AD How To: Configure Active Directory Synchronization with Citrix Merchandising Server Network Settings How To: View and Download Delivery Reports in Merchandising Server SSL Certificate Management How To: View and download logs in Merchandising Server Upgrade Server How To: Uninstall a Client Delivery in Merchandising Server How To: Modify Metadata Files for Plug-ins

Dish file Tomis his sector and the sector is a sector of the sector is a sector of the sector is a sector of the sector is a sector is a sector of the sector is a sector of the sector of the sector of the sector of

How To: Set Up SSL Certificates in Merchandising Server

Welcome to the Citrix Merchandising Server Administrator Console There are a few quick steps you will need to complete to begin to deliver Citrix plug-ins and updates.

Click the links below to complete these steps. You can come back to this list any time by clicking the Set Up Guide link in the left navigation pane.

#### 1. Set Permissions

Give users permission to use the Administrator Console.

#### 2. Set Options

This is the location in which general delivery options are set. These are the default settings for every delivery, but can be overridden if desired.

#### 3. Download Plug-ins

Download plug-ins from the Citrix Update Service onto this Merchandising Server.

#### Create Rules

Rules are used to define which user or computer receives a delivery. You must create at least one rule before you can deliver any plugins.

#### 5. Schedule a Delivery

You are now ready to schedule a plug-in delivery. You must include at least one rule and one plug-in in every delivery.

🖬 • 🔝 - 🖃 📾 • Página

#### Escrito por cristiansan

Lunes, 31 de Mayo de 2010 07:47 - Actualizado Lunes, 31 de Mayo de 2010 08:09

| Support email address:        |                                                                                                    |  |
|-------------------------------|----------------------------------------------------------------------------------------------------|--|
| Support website:              |                                                                                                    |  |
| Support phone number.         |                                                                                                    |  |
| GoToAssist server.            |                                                                                                    |  |
| URL for Receiver for Windows: | http://support.citrix.com/receiver/help/v1.2/windows/                                                   |  |
| Default Domain:               |                                                                                                    |  |
| Https Redirection:            | Enabled C Disabled     Disabled bisabling this will allow users to connect through http to this server. |  |
| Polling Frequency:            | Every Week                                                                                              |  |
| Token Expiration:             | Every 6 Months                                                                                          |  |

Citrix Merchandising Server Administrator Console

|                                                         |                                                                                                    | Console                                                        | Version: 1.2.0/189 | IS I Help I L                          |
|---------------------------------------------------------|----------------------------------------------------------------------------------------------------|----------------------------------------------------------------|--------------------|----------------------------------------|
| Home<br>Set Up Guide<br>V Plug-ins<br>Upload<br>Get New | Download New Plug-ins<br>These plug-ins are now available from Citrix Syste<br>Merchandising Server. | ms, Inc. for this version of the                               | Click f            | v example vide                         |
| ▼ Deliveries                                            | Name                                                                                                 | Platform                                                       | Version            | Language                               |
| Rules<br>Deliveries                                     | C Acceleration plug-in                                                                               | Vista Win7 XP                                                  | 5.5.2.24           | en de frja<br>es ruzh-cn<br>zh-tw ko   |
| Reporting and Logging     Delivery Reporting            | C Communications plug-in                                                                             | 2K3 Vista Vista64 WS08<br>WS08_64 XP                           | 2.2.1.0872         | en de fr es                            |
| Enable / Disable Logging<br>View Log Files              | C Communications plug-in                                                                             | 2K3 Vista Vista64 WS08<br>WS08_64 Win7 Win764 XP               | 3.0.1.0985         | en de fr es                            |
| ▼ Configurations                                        | C Communications plug-in                                                                             | MacOS10.5 MacOS10.6                                            | 3.0.1.1077         | en de fr es                            |
| Permissions<br>Options                                  | C Dazzle plug-in                                                                                     | Vista Vista64 Win7 Win764<br>XP XP64                           | 1.1.1.14901        | en                                     |
| Configure AD<br>Network Settings                        | C Offline plug-in                                                                                    | 2K3 2K364 Vista Vista64<br>WS08 WS08_64 Win7<br>Win764 XP XP64 | 6.0.0.1304         | en de frija<br>es ko ru<br>zh-cn zh-tw |
| Upgrade Server                                          | त                                                                                                    | 2K3 2K364 Vieta Vieta64                                        |                    | en de fria                             |

Skilaidudišdupkiediydadada Sectoridada karatetii galgoji te Skelajoji je kjerkien je karateti se se se se se se

| Metadata File:                                                                                                    |                                                                                                    |                                                                                                    |
|----------------------------------------------------------------------------------------------------|----------------------------------------------------------------------------------------------------|----------------------------------------------------------------------------------------------------|
|                                                                                                    |                                                                                                    | Examinar                                                                                                    |
| Plug-in File:                                                                                                    |                                                                                                    |                                                                                                    |
|                                                                                                    |                                                                                                    | Examinar                                                                                                    |
| Helend                                                                                                    |                                                                                                    |                                                                                                    |
| Upload                                                                                                    |                                                                                                    |                                                                                                    |
|                                                                                                    |                                                                                                    |                                                                                                    |
|                                                                                                    |                                                                                                    |                                                                                                    |
|                                                                                                    |                                                                                                    |                                                                                                    |
|                                                                                                    |                                                                                                    |                                                                                                    |
| and an analysis of the second second s | Mootdo dhutoudo mana                                                                                                    | mondia manager and a second and a second second s |
|                                                                                                    |                                                                                                    |                                                                                                    |
| itrix Merchandising Serve                                                                                                    | er Administrator Console                                                                                                    |                                                                                                    |
| itrix Merchandising Serve                                                                                                    | r Administrator Console                                                                                                    | Console Version: 1.2.0/1898   Help.                                                                                                    |
| itrix Merchandising Serve<br>Currently Downloading Plug-In:                                                                                                    | er Administrator Console                                                                                                    | Console Version: 1.2.0/1898   Help.                                                                                                    |
| itrix Merchandising Serve<br>Currently Downloading Plug-In:                                                                                                    | r Administrator Console                                                                                                    | Console Version: 1.2.0/1898   Help.                                                                                                    |
| itrix Merchandising Serve<br>Currently Downloading Plug-in:                                                                                                    | 1 of 18 downloaded                                                                                                    | Console Version: 1.2.0/1898   Help.                                                                                                    |
| itrix Merchandising Serve<br>Currently Downloading Plug-in:<br>Iome<br>et Up Guide<br>tug-ins                                                                                                    | Pr Administrator Console                                                                                                    | Console Version: 1.2.0/1898   Help.                                                                                                    |
| itrix Merchandising Serve<br>Currently Downloading Plug-in:<br>ome<br>et Up Guide<br>lug-ins<br>Upload                                                                                                    | Pr Administrator Console<br>1 of 18 downloaded<br>Download New Plug-ins<br>These plug-ins are now available t<br>Merchandising Server.                       | Console Version: 1.2.0/1898   Help.  <br>from Citrix Systems, Inc. for this version of the                                                                                                    |
| trix Merchandising Serve<br>currently Downloading Plug-in:<br>ome<br>et Up Guide<br>lug-ins<br>Upload<br>Get New                                                                                                    | er Administrator Console<br><u>1 of 18 downloaded</u><br>Download New Plug-ins<br>These plug-ins are now available t<br>Merchandising Server.                | Console Version: 1.2.0/1898   Help.  <br>from Citrix Systems, Inc. for this version of the                                                                                                    |
| trix Merchandising Serve arrently Downloading Plug-in: ome et Up Guide ug-ins Upload Get New Choaded Plug-ins                                                                                                    | er Administrator Console<br><u>1 of 18 downloaded</u><br>Download New Plug-ins<br>These plug-ins are now available t<br>Merchandising Server.                | Console Version: 1.2.0/1898   Help.  <br>from Citrix Systems, Inc. for this version of the                                                                                                    |
| itrix Merchandising Serve<br>currently Downloading Plug-in:<br>ome<br>et Up Guide<br>lug-ins<br>Upload<br><u>Get New</u><br>Dioaded Plug-ins                                                                                                    | er Administrator Console<br><u>1 of 18 downloaded</u><br>Download New Plug-ins<br>These plug-ins are now available t<br>Merchandising Server.                | Console Version: 1.2.0/1898   Help.  <br>from Citrix Systems, Inc. for this version of the                                                                                                    |
| itrix Merchandising Serve<br>Currently Downloading Plug-in:<br>tome<br>et Up Guide<br>lug-ins<br>Upload<br><u>Get New</u><br>Oloaded Plug-ins<br>eliveries                                                                                                    | er Administrator Console<br><u>1 of 18 downloaded</u><br>Download New Plug-ins<br>These plug-ins are now available t<br>Merchandising Server.                | Console Version: 1.2.0/1898   Help.  <br>from Citrix Systems, Inc. for this version of the                                                                                                    |
| itrix Merchandising Serve<br>Currently Downloading Plug-in:<br>Iome<br>et Up Guide<br>fug-ins<br>Upload<br>GetNew<br>Oloaded Plug-ins<br>eliveries<br>Rules                                                                                                    | er Administrator Console <u>1 of 18 downloaded</u> Download New Plug-ins These plug-ins are now available t Merchandising Server. All plug-ins are currently | Console Version: 1.2.0/1898   Help.  <br>from Citrix Systems, Inc. for this version of the<br>Click for example vi                                                                                                    |
| Currently Downloading Plug-in:<br>Corrently Downloading Plug-in:<br>Home<br>Set Up Guide<br>Plug-ins<br>Upload<br>Get New<br>Dioaded Plug-ins<br>Neliveries<br>Rules<br>Deliveries                                                                                                    | er Administrator Console <u>1 of 18 downloaded</u> Download New Plug-ins These plug-ins are now available t Merchandising Server. All plug-ins are currently | Console Version: 1.2.0/1898   Help.  <br>from Citrix Systems, Inc. for this version of the<br>Click for example vi                                                                                                    |
| Currently Downloading Plug-in:<br>Currently Downloading Plug-in:<br>Home<br>Set Up Guide<br>Plug-ins<br>Upload<br>Get New<br>Dioaded Plug-ins<br>Netiveries<br>Rules<br>Deliveries<br>Reporting and Logging                                                                                                    | er Administrator Console <u>1 of 18 downloaded</u> Download New Plug-ins These plug-ins are now available t Merchandising Server. All plug-ins are currently | Console Version: 1.2.0/1898   Help.  <br>from Citrix Systems, Inc. for this version of the<br>Click for example vi                                                                                                    |

r

#### Escrito por cristiansan Lunes, 31 de Mayo de 2010 07:47 - Actualizado Lunes, 31 de Mayo de 2010 08:09

#### Citrix Merchandising Server Administrator Console Console V Home Set Up Guide **Rules Management** Plug-ins Use this screen to manage your rules for deliveries Upload Get New Uploaded Plug-ins Name Description Field Operator Deliveries Rules Deliveries Reporting and Logging **Delivery Reporting** Enable / Disable Logging There are currently no rules defined. To create a rule, **View Log Files** click create, and enter the necessary information. Configurations Permissions Options Configure AD Network Settings SSL Certificate Management Upgrade Server 14 Delete Create Edi v anligarla tool A Durk

| Name:        | CTX_Plug-in            |     |
|--------------|------------------------|-----|
| Description: |                        | A F |
| Field:       | IP Address Range       |     |
| Operator:    | User Domain Membership |     |
| Value:       | Operating System       | 0   |
|              | LDAP Users             |     |
|              | LDAP Groups            |     |
|              | Machine Name           |     |

Erectabilitaria encipaleitatisé to anta indegitation parte de la presidencia de la production de la production de la productidade de la production de la produc

| Name: C                                                                                                    | TX_Plug-in                                                                                                    |                                                                                            |                      |                                                                                     |                                                                         |
|----------------------------------------------------------------------------------------------------|----------------------------------------------------------------------------------------------------|--------------------------------------------------------------------------------------------|----------------------|-------------------------------------------------------------------------------------|-------------------------------------------------------------------------|
| Description:                                                                                                    | Gollum Merchar                                                                                                    | ndissin                                                                                    |                      |                                                                                     |                                                                         |
| Field:                                                                                                    | Machine Name                                                                                                    |                                                                                            |                      |                                                                                     |                                                                         |
| Operator:                                                                                                    | Begins With 💌                                                                                                    |                                                                                            |                      |                                                                                     |                                                                         |
| Value:                                                                                                    | egins With<br>Contains<br>a Exactly                                                                                                    |                                                                                            |                      |                                                                                     |                                                                         |
| Rules Manage                                                                                                    | added on the correspondence of the correspondence of the correspon | for deliveries                                                                             | nos la rocla aparoci | ondo la misma                                                                       | on la tabla<br>Click fr                                                 |
| Name                                                                                                    | De                                                                                                    | scription                                                                                  | Field                | Operator                                                                            | Value                                                                   |
|                                                                                                    |                                                                                                    |                                                                                            |                      |                                                                                     |                                                                         |
| C CTX_Plug-in                                                                                                    | G.<br>Me<br>g Server Administra                                                                                                    | ollum<br>erchandissing"<br>tor console                                                     | Machine Name         | Is Exactly                                                                          | GOLLUM                                                                  |
| C CTX_Plug-in                                                                                                    | Gillifi<br>Me<br>g Server Administra                                                                                                    | ollum<br>erchandissing*<br>tor console                                                     | Machine Name         | Is Exactly<br>Cons                                                                  | GOLLUM                                                                  |
| C CTX_Plug-in<br>ishining of the water last<br>ix Merchandisin<br>ix Merchandisin<br>plug Guide<br>plug<br>pload<br>et New                                                                                                    | "G<br>Me<br>g Server Administra<br>Deliveries<br>This is the del                                                                                                    | ollum<br>archandissing"<br>tor Console                                                     | Machine Name         | Is Exactly<br>Cons<br>Cons                                                          | GOLLUM<br>Corporativo<br>ole Version: 1.2.0/1898<br>Click for           |
| C CTX_Plug-in<br>ishinito.it/construint<br>ix Merchandisin<br>ix Merchandisin<br>pload<br>pload<br>et New<br>ploaded Plug-ins<br>veries                                                                                                    | "G<br>Me<br>g Server Administra<br>Deliveries<br>This is the del<br>Evaluation<br>Order                                                                                                    | ollum<br>archandissing"<br>tor Console<br>Iveries page. Listed t                           | Machine Name         | Is Exactly<br>Cons<br>Cons<br>Iveries.                                              | GOLLUM<br>Corporativo<br>ole Version: 1.2.0/1898<br>Click for<br>Errors |
| C CTX_Plug-in<br>Scherics Advantation<br>in Merchandising<br>in Merchandising<br>plus<br>up Guide<br>plus<br>pload<br>iet New<br>ploaded Plug-ins<br>veries<br>tules<br>eliveries<br>orting and Logging<br>relivery Reporting<br>inable / Disable Logging<br>relivery Reporting<br>inable / Disable Logging<br>relivery Reporting<br>inable / Disable Logging<br>relivery Reporting<br>inable / Disable Logging<br>relivery Reporting<br>inable / Disable Logging<br>relivery Reporting<br>inable / Disable Logging<br>relivery Reporting<br>inable / Disable Logging<br>relivery Reporting<br>inable / Disable Logging<br>relivery Reporting<br>inable / Disable Logging<br>relivery Reporting<br>inable / Disable Logging<br>relivery Reporting<br>inable / Disable Logging<br>relivery Reporting<br>relivery Reporting<br>reliv | Gilti#Dualistersi<br>g Server Administra<br>Deliveries<br>This is the del<br>Evaluation<br>Order                                                                                                    | ollum<br>erchandissing"<br>tor Console<br>liveries page. Listed t                          | Machine Name         | Is Exactly Cons Cons Iveries. Status ries defined. To create a d follow the wizard. | GOLLUM<br>Corporativo<br>ole Version: 1.2.0/1898<br>Click for<br>Errors |
| C CTX_Plug-in<br>Schools of Control of Control                                                                                                    | Gilti#STundiast crast<br>g Server Administra<br>Deliveries<br>This is the del<br>Evaluation<br>Order                                                                                                    | ollum<br>erchandissing"<br>foo roborn weitersnin<br>tor Console<br>liveries page. Listed t | Machine Name         | Is Exactly<br>Cons<br>Cons<br>liveries.<br>Status                                   | GOLLUM Cick for Errors Suspend                                          |

#### Escrito por cristiansan

Lunes, 31 de Mayo de 2010 07:47 - Actualizado Lunes, 31 de Mayo de 2010 08:09

| 1 - General 2 - Plug              | ins >            | 3 - Configuration | $\geq$ | 4 - Rules  | $\rangle$ | 5 - Schedule | $\geq$ |
|-----------------------------------|------------------|-------------------|--------|------------|-----------|--------------|--------|
| Delivery name:                    |                  |                   |        | (required) |           |              |        |
| Evaluation order:                 | 1 🕶 👩            |                   |        |            |           |              |        |
| Default delivery:                 |                  |                   |        |            |           |              |        |
| Silent install:                   | C Yes @ No       | 0                 |        |            |           |              |        |
| Check for updates:                |                  | days 🔮            |        |            |           |              |        |
| Completion text:                  |                  |                   | *      | 0          |           |              |        |
|                                   |                  |                   |        |            |           |              |        |
|                                   |                  |                   |        |            |           |              |        |
|                                   |                  |                   | +      |            |           |              |        |
|                                   | Click here to se | e examples        |        |            |           |              |        |
| Support email address:            |                  |                   |        | 0          |           |              |        |
| Support website:                  |                  |                   |        | 0          |           |              |        |
| Support phone number:             |                  |                   |        | 0          |           |              |        |
| GoToAssist server:                |                  |                   |        | 0          |           |              |        |
| Help LIPI for Decementer Mindows: |                  |                   |        | 0          |           |              |        |

s Restaine shake beli di si ajeste si si de cine a la cine a la cine a la cine a la cine a la cine a la cine a

#### Escrito por cristiansan

Lunes, 31 de Mayo de 2010 07:47 - Actualizado Lunes, 31 de Mayo de 2010 08:09

| 1 - General                                                                                                    | $\geq$                                                           | 2 - Plug                            | p-ins                                                                                           | >                                                                                                    | 3 - Configuration                                                              | $\geq$                                                                                  | 4 - Rules                                                                                                    | > 5-Sch                                                                                                    | edule                                  |
|----------------------------------------------------------------------------------------------------|------------------------------------------------------------------|-------------------------------------|-------------------------------------------------------------------------------------------------|----------------------------------------------------------------------------------------------------|--------------------------------------------------------------------------------|-----------------------------------------------------------------------------------------|----------------------------------------------------------------------------------------------------|----------------------------------------------------------------------------------------------------|----------------------------------------|
| lug-in Selection                                                                                                    | s<br>button to                                                   | select plu                          | g-ins to t                                                                                      | be part of th                                                                                                   | his delivery.                                                                  |                                                                                         |                                                                                                    |                                                                                                    |                                        |
| Name                                                                                                    |                                                                  |                                     | Platform                                                                                        | n                                                                                                    | Version                                                                        | Language                                                                                | Description                                                                                                    |                                                                                                    | Actions                                |
|                                                                                                    |                                                                  |                                     |                                                                                                 | This d                                                                                                    | elivery currently ha                                                           | as no plug-ir                                                                           | 15.                                                                                                    |                                                                                                    |                                        |
| Remove<br>moto churato l<br>dit a Deliver                                                                                | Add<br>to climitió                                               | m Poletet"                          | <u>nlua in</u>                                                                                  |                                                                                                    | orán instalado                                                                 | ne o docir                                                                              | octoladas                                                                                                    | Añodiondo la                                                                                                    | 20                                     |
| Remove<br>dit a Deliver<br>se these screen<br>1 - General                                                                | Add<br>Add<br>y<br>s to edit a                                   | a delivery<br>2 - Plu               | olua in<br>g-ins                                                                                |                                                                                                    | orán instalado<br>3 - Configuration                                            |                                                                                         | 4 - Rules                                                                                                    | Añadianda la                                                                                                    | Schedule                               |
| Remove<br>dit a Deliver<br>se these screen<br>1 - General<br>ug-in Selection<br>ick on the Add                           | Add<br>y<br>s to edit a<br>s<br>button to                        | delivery<br>2 - Plu<br>select plu   | g-ins<br>g-ins to<br>Platfor                                                                    | be part of                                                                                                    | 3 - Configuration<br>this delivery.                                            |                                                                                         | 4 - Rules                                                                                                    | Añadiondo la<br>5-3                                                                                                    | Schedule                               |
| Remove<br>dit a Deliver<br>se these screen<br>1 - General<br>ug-in Selection<br>lick on the Add<br>Name                  | Add<br>Sociation<br>Sociation<br>Sociation<br>Sociation to<br>in | delivery<br>2 - Plu<br>select plu   | g-ins<br>g-ins to<br>Platfor<br>2K3 2K<br>Vista64<br>WS08_<br>Win764                            | be part of<br>m<br>(364 Vista<br>64 Win7<br>4 XP XP64                                                           | orán instalado<br>3 - Configuration<br>this delivery.<br>Version<br>6.0.0.1304 | Language<br>de en es fi<br>ja ko ru zh<br>cn zh-tw                                      | 4 - Rules<br>4 - Rules<br><b>Description</b><br>fr Streams a<br>desktops a<br>in an isola                                  | Añodiondo la<br>5-3<br>5-3<br>m<br>applications to yo<br>and executes the<br>tion environment                                         | Schedule<br>Action                     |
| Remove<br>dit a Deliver<br>se these screen<br>1 - General<br>ug-in Selection<br>lick on the Add<br>Name<br>Offline plug- | Add<br>y<br>s to edit a<br>button to<br>in                       | a delivery<br>2 - Plu<br>select plu | g-ins<br>g-ins<br>g-ins to<br>Platfor<br>2K3 2K<br>Win764<br>WS08_<br>Win764<br>WS08_<br>Win764 | be part of<br>m<br>(364 Vista<br>4 WS08<br>64 Win7<br>4 XP XP64<br>(364 Vista<br>4 WS08<br>64 Win7<br>4 XP XP64 | 3 - Configuration<br>this delivery.<br>Version<br>6.0.0.1304<br>12.0.0.6410    | Language<br>de en es f<br>ja ko ru zh<br>cn zh-tw<br>de en es f<br>ja ru zh-cr<br>zh-tw | 4 - Rules<br>4 - Rules<br>Description<br>fr Streams a<br>desktops<br>in an isola<br>fr Online plu<br>hosted ap<br>desktop. | Añodiondo la<br>5-3<br>5-3<br>m<br>applications to yo<br>and executes the<br>tion environmen<br>g-in integrates<br>plications into yo | Schedule<br>Action<br>ur<br>t. Install |

# Escrito por cristiansan

Lunes, 31 de Mayo de 2010 07:47 - Actualizado Lunes, 31 de Mayo de 2010 08:09

| 1 - General                                                                                                    | >                                                        | 2 - Plug-ins                                                                                                    | 3 - Configuration        |               | 4 - Rules                                          | >         | 5 - Schedule | >       |
|----------------------------------------------------------------------------------------------------|----------------------------------------------------------|----------------------------------------------------------------------------------------------------|--------------------------|---------------|----------------------------------------------------|-----------|--------------|---------|
| nline plug-in                                                                                                    |                                                          |                                                                                                    |                          |               |                                                    |           |              |         |
| Address of the Xe<br>(servername or h                                                                                                    | enApp s                                                  | Server hosting the Xen<br>ervername)                                                                                                    | App Services             |               |                                                    |           | (n           | equired |
| dd Advanced Us                                                                                                    | er Men                                                   | u items O Disabled                                                                                                    | C Enabled(shown by       | default) 🤨 En | labled(hidden                                      | by defaul | 0            |         |
| nali <b>oo</b> toonlaa te                                                                                                    | lunnair                                                  | nano ta lanataniá r                                                                                                    | ními do mini do odor dos |               | - kalonina ni - ka                                 | tattoor   | tion         |         |
| 1 - General                                                                                                    | >                                                        | 2 - Plug-ins                                                                                                    | 3 - Configuration        | 4 - Rules     | 5-8                                                | chedule   | $\geq$       |         |
| asic   <u>Advanced</u><br>atween Rules Oper                                                                                                    | rator. C                                                 | AND OR                                                                                                    |                          |               |                                                    |           |              |         |
|                                                                                                    |                                                          | Description                                                                                                    | Field                    | Operator      | Value                                              |           | -            |         |
| Name                                                                                                    |                                                          | "Gollum                                                                                                    | Machine Name             | Is Exactly    | GOLLUM                                             |           |              |         |
| Name<br>CTX_Plug-in                                                                                                    | nimoc                                                    | "Gollum<br>Merchandissing"                                                                                                    | Machine Name             | Is Exactly    | GOLLUM                                             | ontos (   | opciones:    |         |
| Name<br>CTX_Plug-in<br>r último dofir<br>reate a Delivery<br>e these screens to cre                                                                                                    | nimos<br>eate a ne                                       | "Gollum<br>Merchandissing"                                                                                                    | Machine Name             | Is Exactly    | GOLLUM                                             | antos (   | opciones:    |         |
| Name<br>CTX_Plug-in<br>r último dofin<br>reate a Delivery<br>e these screens to cre<br>1- General                                                                                                    | nimos<br>eate a ne<br>2-1                                | "Gollum<br>Merchandissing"<br>- Gulando do diode<br>w delivery.<br>Plug-ins 3 - Co                                                                                                    | Machine Name             | Is Exactly    | GOLLUM                                             |           | opciones:    |         |
| Name<br>CTX_Plug-in<br>CTX_Plug-in<br>r <u>filtimo_dofin</u><br>eate a Delivery<br>e these screens to cre<br>1 - General<br>chedule<br>et the date and time f<br>eliver Later, the delive               | nimos<br>eate a ne<br>2 - F                              | "Gollum<br>Merchandissing"<br>w delivery.<br>Plug-ins 3 - Co<br>livery. If you choose Deliver I<br>e activated on the scheduled                                                                    | Machine Name             | Is Exactly    | GOLLUM<br>No. Los sigui<br>5 - Schedule            |           | opciones:    |         |
| Name<br>CTX_Plug-in<br>CTX_Plug-in<br>reate a Delivery<br>e these screens to cre<br>1 - General<br>chedule<br>the date and time f<br>reliver Later, the delive<br>© Deliver Now                         | aimoc<br>eate a ne<br>2 - f<br>or the del<br>ery will be | "Gollum<br>Merchandissing"<br>w delivery.<br>Plug-ins 3 - Co<br>livery. If you choose Deliver I<br>e activated on the scheduled<br>C Deliver Later                                                 | Machine Name             | Is Exactly    | GOLLUM<br>An Los sigui<br>5 - Schedule             |           | opciones:    |         |
| Name<br>CTX_Plug-in<br>CTX_Plug-in<br>reate a Delivery<br>te these screens to cre<br>1 - General<br>Cchedule<br>Cet the date and time f<br>Deliver Now                                                  | aimoc<br>eate a ne<br>2 - F<br>or the del<br>ery will be | "Gollum<br>Merchandissing"<br>Aurondo co oloci<br>w delivery.<br>Plug-ins 3-Co<br>livery. If you choose Deliver 1<br>e activated on the scheduled<br>C Deliver Later<br>All delivery               | Machine Name             | Is Exactly    | GOLLUM<br>An Los signi<br>5 - Schedule<br>u choose | ontos (   | opciones:    |         |
| Name<br>CTX_Plug-in<br>cTX_Plug-in<br>ctitismo_clofin<br>reate a Delivery<br>to these screens to cre<br>1 - General<br>chedule<br>to the date and time f<br>reliver Later, the deliver<br>© Deliver Now | aimoc<br>eate a ne<br>2-F<br>or the del<br>ery will be   | "Gollum<br>Merchandissing"<br>au and a coloridation<br>w delivery.<br>Plug-ins 3 - Co<br>livery. If you choose Deliver I<br>activated on the scheduled<br>C Deliver Later<br>All delivery<br>Date: | Machine Name             | Is Exactly    | GOLLUM<br>No. Los ciqui<br>5 - Schedule            |           | opciones:    |         |

#### Escrito por cristiansan

Lunes, 31 de Mayo de 2010 07:47 - Actualizado Lunes, 31 de Mayo de 2010 08:09

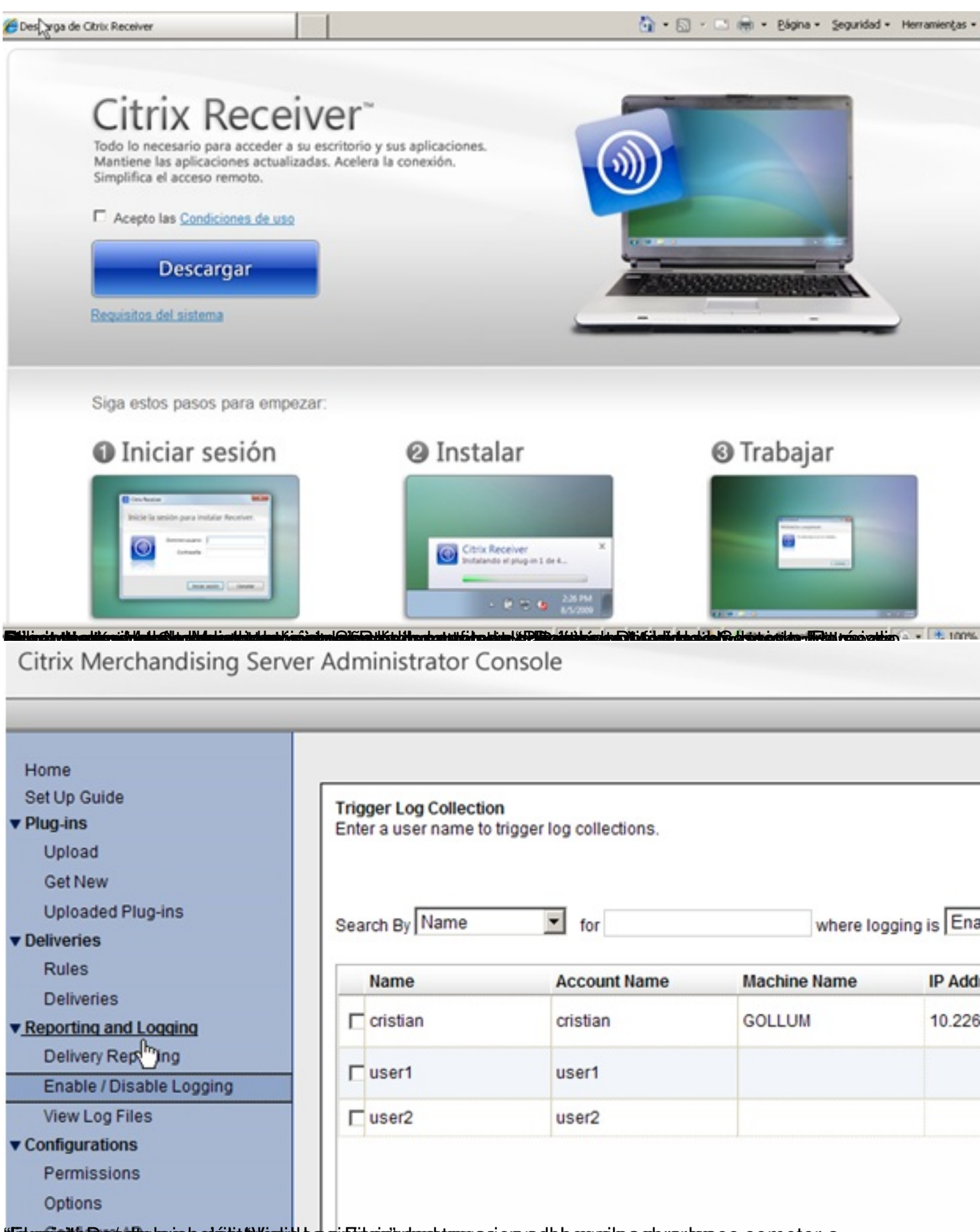

of the second second second second second second second second second second second second second second second

## Escrito por cristiansan Lunes, 31 de Mayo de 2010 07:47 - Actualizado Lunes, 31 de Mayo de 2010 08:09

| arch By Name | for          | Search       |              |  |  |
|--------------|--------------|--------------|--------------|--|--|
| User Name    | Machine Name | IP Address   | Domain       |  |  |
| • user1      | PIPIN        | 10.226.22.32 | Middle-Earth |  |  |
|              |              |              |              |  |  |
|              |              |              |              |  |  |
|              |              |              |              |  |  |
|              |              |              |              |  |  |
|              |              |              |              |  |  |
|              |              |              |              |  |  |
|              |              |              |              |  |  |
|              |              |              |              |  |  |
|              |              |              |              |  |  |
|              |              |              |              |  |  |
|              |              |              |              |  |  |

Download Client Log Download Server Logs

Ne alizzadas aprover le lo Bente i Servidor o Cliente para su revisión en formato XML de las tareas

Escrito por cristiansan Lunes, 31 de Mayo de 2010 07:47 - Actualizado Lunes, 31 de Mayo de 2010 08:09

| 🍘 https://10.226.22.36/appliance/getUserLogFileAction 🏠 🔹 🗟 🔹 🖻 👻 🖻          | ágina + |
|------------------------------------------------------------------------------|---------|
| xml version="1.0" encoding="UTF-8" standalone="no" ?                         |         |
| - <error archived="false" code="4259" elage="0" id="40" subcode="0"></error> |         |
| - Certor Archived - Talse Code - 4350 Plags - 0 To - 40 Subcode - 0 >        |         |
| TimeStamp Surves 27 de mayo de 2010 18:44:52 /TimeStamp                      |         |
| Massage Receiver running on OS: Win764 Edition: Ultimate /Massage            | -       |
| Parameter />                                                                 | :>      |
|                                                                              |         |
| - <error archived="false" code="4355" flags="0" id="39" subcode="0"></error> |         |
| <text>"Online plug-in" ha sido instalado.</text>                             |         |
| <timestamp>jueves, 27 de mayo de 2010 18:33:55</timestamp>                   |         |
| <message>InstallSucceeded</message>                                          |         |
| <parameter>Online plug-in</parameter>                                        |         |
|                                                                              |         |
| - <error archived="false" code="4355" flags="0" id="38" subcode="0"></error> |         |
| <text>"Offline plug-in" ha sido instalado.</text>                            |         |
| <timestamp>jueves, 27 de mayo de 2010 18:33:01</timestamp>                   |         |
| <message>InstallSucceeded</message>                                          |         |
| <pre><parameter>Offline plug-in</parameter></pre>                            |         |
|                                                                              |         |
| - <error archived="false" code="4358" flags="0" id="37" subcode="0"></error> |         |
| <text>Citrix Receiver comprobó si hay actualizaciones. </text>               |         |
| <timestamp>iueves, 27 de mayo de 2010 18:31:33</timestamp>                   |         |
| Message Receiver running on OS: Win764, Edition: Ultimate / Message          | 2       |
| Parameter />                                                                 |         |

### Escrito por cristiansan Lunes, 31 de Mayo de 2010 07:47 - Actualizado Lunes, 31 de Mayo de 2010 08:09

|                                                                                                    |                                                                                                    |                                                                                                    |                |                  |         | $\cdot$                         |
|----------------------------------------------------------------------------------------------------|----------------------------------------------------------------------------------------------------|----------------------------------------------------------------------------------------------------|----------------|------------------|---------|---------------------------------|
| Search By Name                                                                                                    | Tor                                                                                                    |                                                                                                    | Search         |                  |         |                                 |
| Name                                                                                                    | Machine Name                                                                                                    | OS                                                                                                    | IP Address     | Domain           | Status  | Updated On                      |
| • cristian                                                                                                    | GOLLUM                                                                                                    | XP                                                                                                    | 10.226.22.27   | Middle-<br>Earth | Success | Thu May 27 16:05:51<br>UTC 2010 |
|                                                                                                    |                                                                                                    |                                                                                                    |                |                  |         |                                 |
|                                                                                                    |                                                                                                    |                                                                                                    |                |                  |         |                                 |
|                                                                                                    |                                                                                                    |                                                                                                    |                |                  |         |                                 |
|                                                                                                    |                                                                                                    |                                                                                                    |                |                  |         |                                 |
|                                                                                                    |                                                                                                    |                                                                                                    |                |                  |         |                                 |
|                                                                                                    |                                                                                                    |                                                                                                    |                |                  |         |                                 |
|                                                                                                    |                                                                                                    |                                                                                                    |                |                  |         |                                 |
|                                                                                                    |                                                                                                    |                                                                                                    |                |                  |         |                                 |
|                                                                                                    |                                                                                                    |                                                                                                    |                |                  |         |                                 |
| ¢                                                                                                    |                                                                                                    |                                                                                                    |                |                  |         |                                 |
|                                                                                                    |                                                                                                    |                                                                                                    |                |                  |         |                                 |
|                                                                                                    |                                                                                                    |                                                                                                    |                |                  |         |                                 |
| View User F<br>pocionamo<br>porting<br>this screen to look                                                                                                    | teport View Del<br>La vieta dol "Dolive<br>at reports on the deliveries curr                                                                                                    | livery Report                                                                                                    | t Exp          | ort to .csv      |         |                                 |
| View User F<br>porting<br>e this screen to look                                                                                                    | teport View Del<br>by vieta dal "Daliva<br>at reports on the deliveries curr<br>UPLOAD + Close Del                                                                                                    | ivery Report                                                                                                    | t Exp          | ort to .csv      |         |                                 |
| View User F<br>porting<br>e this screen to look<br>CTX_WIN7                                                                                                    | teport View Del<br>view Del<br>view Del | ivery Report                                                                                                    | t Exp          | ort to .csv      |         |                                 |
| View User F<br>porting<br>e this screen to look<br>CTX_WIN7<br>access:<br>allures:                                                                                                    | teport View Del<br>La vieta dal "Daliva<br>at reports on the deliveries cum<br>UPLOAD <u>+ Close Del</u><br>1<br>0                                                                                                    | tails                                                                                                    | t Exp          | ort to .csv      |         |                                 |
| View User F<br>porting<br>e this screen to look<br>TX_WIN7<br>ccess:<br>illures:<br>tal:                                                                                                    | teport View Del<br>teport View Del<br>teports on the deliveries curr<br>UPLOAD - Close Del<br>1<br>0<br>1                                                                                                    | ivery Report                                                                                                    | t Exp          | ort to .csv      |         |                                 |
| View User F<br>porting<br>e this screen to look<br>CTX_WIN7<br>uccess:<br>allures:<br>atal:<br>tfline plug-in                                                                                                    | teport View Det<br>Lo vieto dol "Dolive<br>at reports on the deliveries cum<br>UPLOAD + Close Det<br>1<br>0<br>1                                                                                                    | tails                                                                                                    | t Exp          | ort to .csv      |         |                                 |
| View User F<br>porting<br>e this screen to look<br>CTX_WIN7<br>access:<br>alures:<br>alures:<br>atal:<br>ffline plug-in<br>ersion: 60.0.1304                                                                                                    | teport View Del<br>teport View Del<br>terms on the deliveries current<br>UPLOAD + Close Del<br>1<br>0<br>1                                                                                                    | Ivery Report                                                                                                    | t Exp          | ort to .csv      |         |                                 |
| View User F<br>porting<br>e this screen to look<br>CTX_WIN7<br>access:<br>allures:<br>allures:<br>atal:<br>ffine plug-in<br>ersion: 6.0.0.1304<br>stion: lostali                                                                                                    | teport View Del<br>teport View Del<br>teports on the deliveries cum<br>UPLOAD <u>+ Close Del</u><br>1<br>0<br>1                                                                                                    | Ivery Report                                                                                                    | t Exp<br>rt"-  | ort to .csv      |         |                                 |
| View User F<br>porting<br>e this screen to look<br>CTX_WIN7<br>Incress:<br>ital:<br>iffine plug-in<br>ersion: 6.0.0.1304<br>ction: Install                                                                                                    | teport View Del<br>La vieta dal "Daliva<br>at reports on the deliveries cum<br>UPLOAD <u>+ Close Del</u><br>1<br>0<br>1                                                                                                    | and the synthesis of the synthesis of th | t Exp          | ort to .csv      |         |                                 |
| View User F<br>porting<br>e this screen to look<br>CTX_WIN7<br>access:<br>itures:<br>ital:<br>ffline plug-in<br>ersion: 6.0.0.1304<br>ction: Install<br>latform: 2K3 2K364                                                                                                    | View Del<br>Lo vieto dol "Dolive<br>at reports on the deliveries curr<br>UPLOAD <u>+ Close Del</u><br>1<br>0<br>1<br>Vista Vista64 WS08 WS08_64                                                                                                    | Win7 Win764                                                                                                    | stem.          | ort to .csv      |         |                                 |
| View User F<br>porting<br>e this screen to look<br>CTX_WIN7<br>access:<br>allures:<br>otal:<br>ffline plug-in<br>ersion: 6.0.0.1304<br>ction: Install<br>latform: 2K3 2K364<br>nline plug-in                                                                                                    | View Del<br>Lo vieto dol "Dolive<br>at reports on the deliveries cum<br>UPLOAD <u>+ Close Del</u><br>1<br>0<br>1<br>Vista Vista64 WS08 WS08_64                                                                                                    | tails                                                                                                    | stem.          | ort to .csv      |         |                                 |
| View User F<br>porting<br>e this screen to look<br>CTX_WIN7<br>access:<br>alures:<br>atal:<br>ersion: 6.0.0.1304<br>ction: Install<br>latform: 2K3 2K364<br>nline plug-in<br>ersion: 12.0.0.641                                                                                                    | View Del<br>Lo vieto dol "Dolive<br>at reports on the deliveries curr<br>UPLOAD + Close Del<br>1<br>0<br>1<br>Vista Vista64 WS08 WS08_64                                                                                                    | Win7 Win764                                                                                                    | stem.          | ort to .csv      |         |                                 |
| View User F<br>porting<br>e this screen to look<br>CTX_WIN7<br>access:<br>illures:<br>ital:<br>ffline plug-in<br>ersion: 6.0.0.1304<br>ction: Install<br>latform: 2K3 2K364<br>nline plug-in<br>ersion: 12.0.0.6410<br>ction: Install                                                                                                    | View Del<br>Lo vieto dol "Dolive<br>at reports on the deliveries curr<br>UPLOAD - Close Del<br>1<br>0<br>1<br>Vista Vista54 WS08 WS08_64                                                                                                    | Win7 Win764                                                                                                    | t Exp<br>stem. | ort to .csv      |         |                                 |
| View User F<br>porting<br>e this screen to look<br>CTX_WIN7<br>CCCCSS:<br>illures:<br>ital:<br>ffline plug-in<br>ersion: 6.0.0.1304<br>ction: Install<br>atform: 2K3 2K364<br>nline plug-in<br>ersion: 12.0.0.641<br>ction: Install<br>atform: 2K3 2K364                                                                                                    | View Del<br>Lo vieto dol "Dolive<br>at reports on the deliveries cum<br>UPLOAD <u>+ Close Del</u><br>1<br>0<br>1<br>Vista Vista64 WS08 WS08_64<br>Vista Vista64 WS08 WS08_64                                                                                                    | Win7 Win764                                                                                                    | stem.          | ort to .csv      |         |                                 |
| View User F<br>porting<br>e this screen to look<br>TX_WIN7<br>ccess:<br>itures:<br>ital:<br>ffline plug-in<br>ersion: 6.0.0.1304<br>ction: Install<br>atform: 2K3 2K364<br>inine plug-in<br>ersion: 12.0.0.641<br>ction: Install<br>atform: 2K3 2K364<br>dress of the XenApp                                                                                            | View Detection       In vieto dol "Dolive       at reports on the deliveries curre       UPLOAD + Close Detection       1       0       1       Vista Vista64 WS08 WS08_64       Vista Vista64 WS08 WS08_64       Server hosting the XenApp Set                                                                                                    | Win7 Win764                                                                                                    | stem.          | ort to .csv      | m       |                                 |
| View User F<br>porting<br>e this screen to look<br>CTX_WIN7<br>access:<br>allures:<br>stal:<br>ffine plug-in<br>ersion: 6.0.0.1304<br>ction: Install<br>latform: 2K3 2K364<br>nline plug-in<br>ersion: 12.0.0.641<br>ction: Install<br>latform: 2K3 2K364<br>plug-in<br>ersion: 2K3 2K364<br>dress of the XenApp<br>rofile management p                                 | View Detection       In vieto dol "Dolive       at reports on the deliveries cum       UPLOAD - Close Detection       1       0       1       Vista Vista64 WS08 WS08_64       Vista Vista64 WS08 WS08_64       Vista Vista64 WS08 WS08_64       Server hosting the XenApp Server                                                                                                    | Win7 Win764                                                                                                    | stem.<br>Stem. | name): Arago     | m       |                                 |
| View User F<br>porting<br>e this screen to look<br>CTX_WIN7<br>sccess:<br>alures:<br>otal:<br>ethine plug-in<br>ersion: 6.0.0.1304<br>ction: Install<br>latform: 2K3 2K364<br>nline plug-in<br>ersion: 12.0.0.641<br>ction: Install<br>latform: 2K3 2K364<br>dress of the XenApp<br>rofile management p<br>ersion: 3.1.0.86                                             | View Det       In vieto dol "Dolive       at reports on the deliveries curr       UPLOAD + Close Det       1       0       1       Vista Vista64 WS08 WS08_64       Vista Vista64 WS08 WS08_64       Server hosting the XenApp Service                                                                                                    | Win7 Win764                                                                                                    | Stem.          | name): Arago     | m       |                                 |
| View User F<br>porting<br>e this screen to look<br>CTX_WIN7<br>access:<br>allures:<br>otal:<br>effine plug-in<br>ersion: 6.0.0.1304<br>ction: Install<br>latform: 2K3 2K364<br>nline plug-in<br>ersion: 12.0.0.641<br>ction: Install<br>latform: 2K3 2K364<br>ddress of the XenApp<br>rofile management p<br>ersion: 3.1.0.86<br>ction: Install                         | Vista Vista64 WS08 WS08_64<br>Server hosting the XenApp Ser                                                                                                    | Win7 Win764                                                                                                    | stem.          | name): Arago     | m       |                                 |
| View User F<br>porting<br>e this screen to look<br>CTX_WIN7<br>access:<br>allures:<br>otal:<br>ffline plug-in<br>ersion: 6.0.0.1304<br>ction: Install<br>latform: 2K3 2K364<br>nline plug-in<br>ersion: 12.0.0.641<br>ction: Install<br>latform: 2K3 2K364<br>ddress of the XenApp<br>rofile management p<br>ersion: 3.1.0.86<br>ction: Install<br>latform: 2K3 Vista b | View Del       In vieto dol "Dolive       at reports on the deliveries cum       UPLOAD - Close Del       1       0       1       Vista Vista64 WS08 WS08_64       Vista Vista64 WS08 WS08_64       Vista Vista64 WS08 WS08_64       Server hosting the XenApp Serving-in                                                                                                    | Win7 Win764                                                                                                    | Stem.          | name): Arago     | m       |                                 |

Rapse: podejsovier es GSpuntoras sepesaritel vep alt user Depoet, y she caida paratales direvios eon

| Use this screen to loo                                                                                              | k at reports on the deliverie     | es currently in the system.                                                                                    | Click for example vide                      |
|----------------------------------------------------------------------------------------------------|-----------------------------------|----------------------------------------------------------------------------------------------------|---------------------------------------------|
| Name:                                                                                                    | cristian                          |                                                                                                    |                                             |
| Delivery:                                                                                                    | CTX_WIN7 UPLOAD                   |                                                                                                    |                                             |
| Machine Name:                                                                                                    | GOLLUM                            |                                                                                                    |                                             |
| IP Address:                                                                                                    | 10.226.22.27                      |                                                                                                    |                                             |
| Domain:                                                                                                    | Middle-Earth                      |                                                                                                    |                                             |
| Plug-in(s)                                                                                                    |                                   |                                                                                                    |                                             |
| Profile management                                                                                                  | plug-in ver.3.1.0.86 - Alrea      | dy Present                                                                                                    |                                             |
| Redeliver                                                                                                    | Uninstall                         | Close                                                                                                    | "Heiniádalijaitin Pladibadii Alistatichini. |
| the second second                                                                                                   |                                   |                                                                                                    |                                             |
|                                                                                                    | and the second                    | S 0 1828                                                                                                    |                                             |
|                                                                                                    | Citrix Receiver<br>Desinstalando  | ×                                                                                                    |                                             |
|                                                                                                    | Citrix Receiver<br>Desinutalando  | x<br>x<br>18.20<br>x<br>x<br>x<br>x<br>x<br>x<br>x<br>x<br>x<br>x<br>x<br>x<br>x<br>x<br>x<br>x<br>x<br>x<br>x |                                             |
|                                                                                                    | Citrix Receiver<br>Desinitialando | X<br>X<br>Mode el plug-in 1 de 3                                                                               |                                             |
|                                                                                                    | Citrix Receiver<br>Desinutalando  | x<br>x<br>mdo el plugin 1 de 3<br>ES Ø Ø 18:32                                                                 |                                             |
| tel fective<br>einicie el equipo para d                                                                             | Citrix Receiver<br>Desinstalando  | x<br>x<br>ando el plug-in 1 de 3<br>ES Ø 18:32                                                                 |                                             |
| eta Facetorar<br>eta facetorar<br>eta facetorar<br>eta facetorar<br>eta facetorar<br>eta facetorar<br>eta facetorar | Citrix Receiver<br>Desinstalando  | ES Ø 18:32                                                                                                    |                                             |

Escrito por cristiansan

Lunes, 31 de Mayo de 2010 07:47 - Actualizado Lunes, 31 de Mayo de 2010 08:09

| Otrix Receiver - Pr                                                                                                    | eferencias  |        |                                                                                                    |                                                                                 |                                                     |                                                                                    |
|----------------------------------------------------------------------------------------------------|-------------|--------|----------------------------------------------------------------------------------------------------|---------------------------------------------------------------------------------|-----------------------------------------------------|------------------------------------------------------------------------------------|
| General<br>Parámetros de red<br>Parámetros del usuario<br>• Estado del plug-in<br>Ayuda y asistencia técnica<br>Acerca de |             |        | Estado del<br>Plug-in<br>Offine plug-in<br>Online plug-in<br>Última compro<br>2010 18:48:53<br><u>Comprobar act</u> | plug-in:<br>(6.0.0.1304)<br>(12.0.0.6410)<br>bación válida da<br>atualizaciones | e actualizaciones: jue<br><u>Central de conexio</u> | Estado<br>Habilitado.<br>Habilitado con sesiones<br>activas.<br>ves, 27 de mayo de |
| Name:                                                                                                    | user1       |        |                                                                                                    |                                                                                 |                                                     |                                                                                    |
| Delivery:                                                                                                    | Desipliegue | Plug-i | ns Test                                                                                                    |                                                                                 |                                                     |                                                                                    |
| Machine Name:                                                                                                    | PIPIN       |        |                                                                                                    |                                                                                 |                                                     |                                                                                    |
| IP Address:                                                                                                    | 10.226.22.3 | 2      |                                                                                                    |                                                                                 |                                                     |                                                                                    |
| Domain: Middle-Eart                                                                                                    |             | n      |                                                                                                    |                                                                                 |                                                     |                                                                                    |
| Domain.                                                                                                    |             |        |                                                                                                    |                                                                                 |                                                     |                                                                                    |

Online plug-in ver.12.0.0.6410 - Success

Offline plug-in ver.6.0.0.1304 - Success